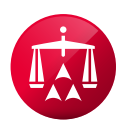

## **Create a New AAA® Consumer Clause Registry Account**

The AAA Consumer Clause Registry contains a list of businesses that have submitted their consumer arbitration clauses with the AAA and where upon review the AAA has determined that the clause substantially and materially complies with the due process standards of the Consumer Due Process Protocol.

If a business has not registered its consumer clause prior to the filing of a consumer case, the AAA will require that the business register its clause at that time. In addition, the Registry will include on-line access to the arbitration clause reviewed by the AAA and may include other documents related to the arbitration clause.

To create a new Consumer Clause Registry account:

1. Navigate to <u>www.adr.org/clauseregistry</u> and click on "Businesses (1st Time Registration of this Business): Register our Consumer Arbitration Clause(s)".

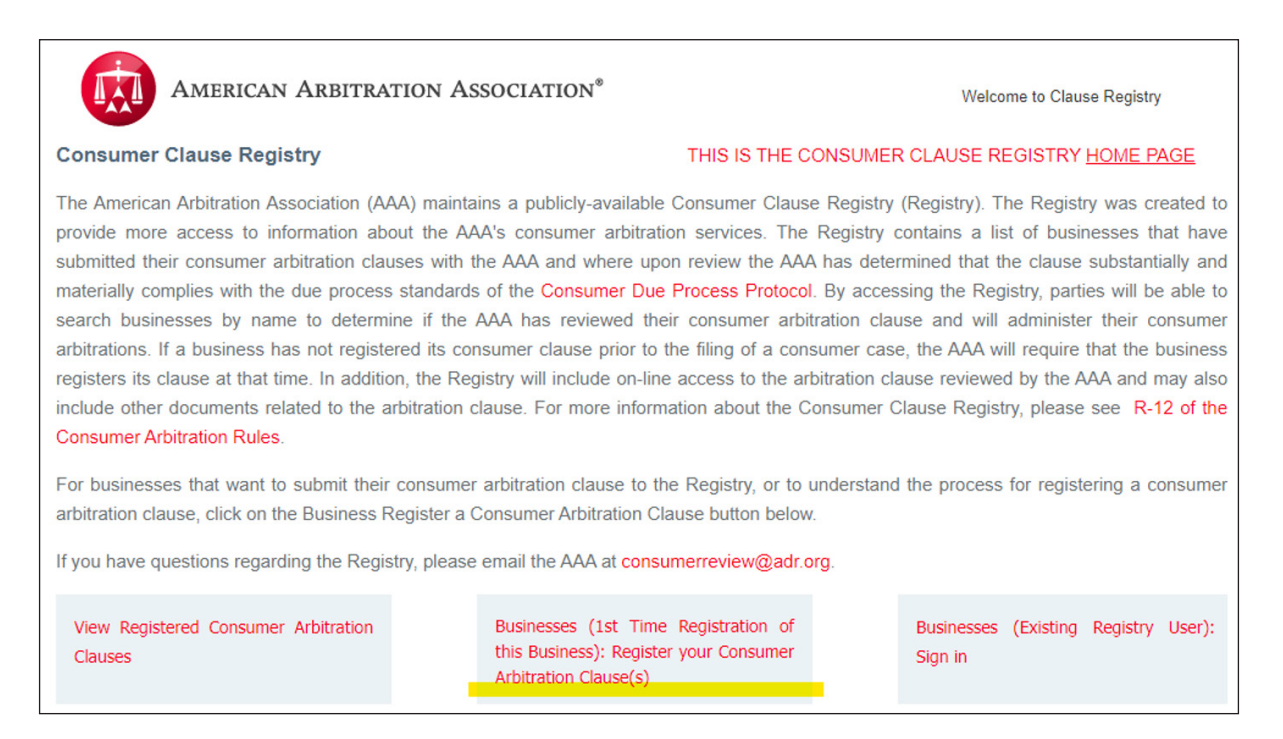

2. Be sure to read the Terms of Use and Privacy Policy to ensure you agree, and then check the and click "NEXT":

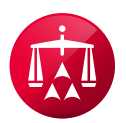

| American Arbitration Association®                                                                                                    | Welcome to Clause Registry                                                                                                    |
|----------------------------------------------------------------------------------------------------|----------------------------------------------------------------------------------------------------|
| e Back to Consumer Clause Registry Home Page                                                                                                    |                                                                                                    |
| Consumer Clause Registration Terms and Conditions                                                                                                    |                                                                                                    |
| Pursuant to R-12 of the Consumer Arbitration Rules (Consumer Rules), a business that intends to in:<br>contract that designates the Consumer Rules or refers to the AAA in a consumer contract should regis<br>after the AAA reviews the submitted consumer arbitration clause, receives the non-refundable co<br>determines it will administer consumer-related disputes filed pursuant to the consumer clause, will the<br>Clause Registry. The AAA will maintain a publicly available Consumer Clause Registry that will contain<br>and the consumer arbitration clause, along with additional documents that may be related to the arbitra<br>accurate information during this registration process. After a consumer arbitration clause has been<br>additions and corrections, including changes to the consumer arbitration clause itself, should be directed | sert a dispute resolution provision in its<br>iter its consumer clause with AAA. Only<br>nsumer review and Registry fee, and<br>business be included on the Consumer<br>the name of the business, the address,<br>tion clause. Please provide current and<br>or registered, any subsequent changes,<br>d to consumerreview@adr.org |
| Please note that the non-refundable fee associated with the Consumer Clause Registry is an annual fe<br>determines that the arbitration clause is not compliant with the Consumer Due Process Protocol ar<br>Registry. The AAA will send future Registry annual fee notices to the contact provided by the business.<br>the AAA at consumerreview@adr.org of any contact changes. Failure to notify the AAA of an internal<br>Registry.                                                                                                    | ee and is also not refundable if the AAA<br>nd declines to list the business on the<br>The business should immediately notify<br>contact may result in removal from the                                                                                                    |
| By clicking this box you agree that you have read the above terms and conditions, understand them, and agree to be bound Download Terms and Conditions                                                                                                    | by them.                                                                                                    |

**3.** Complete the "Pre Registration Form" with the email address you are looking to register on the Registry. (Note: this cannot be an email address associated with an AAA WebFile® or Panelist eCenter® account.)

|                                               | an Arbitration Association <sup>®</sup> | Welcome to Clause Registry |
|-----------------------------------------------|-----------------------------------------|----------------------------|
| Pre Registratio                               | n Form                                  |                            |
| Email Address                                 | Email Address                           |                            |
| Confirm Email Address                         | Email Address                           |                            |
| CAPTCHA WILL DISP                             | LAY HERE                                |                            |
| What code is in the image'<br>Refresh Captcha | ?*                                      |                            |
| Next                                          |                                         |                            |

4. If your email address has not already been registered in our systems, you will receive a success message. Please check your email for a link to complete next steps.

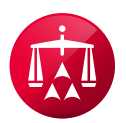

| American Arbitration Association*                                                                                                    | Welcome to Clause Registry |
|----------------------------------------------------------------------------------------------------|----------------------------|
| Pre Registration Success                                                                                                    |                            |
| <i>Thank you for starting the process of creating an Clause Registry account.</i><br><i>You will receive an email from <u>do-not-reply@adr.org</u>.</i>      |                            |
| To proceed with account registration, please click on the link within the email.<br>If you do not receive the email, please check your junk or spam folders. |                            |

**5.** Follow the prompts on the page to create your account. First, you'll enter the public information to be displayed on the registry:

| AMERICAN ARBITRATIO                                   | on Association®                              |                                             | Welcome to Clause Registry                 |
|-------------------------------------------------------|----------------------------------------------|---------------------------------------------|--------------------------------------------|
| 4                                                     |                                              |                                             |                                            |
|                                                       |                                              |                                             |                                            |
| Consumer Clause Registry Form: This Form is           | for Businesses/Companies Use Onl             | ly to Register a Consumer Arbitration       | Clause                                     |
| *Required Field                                       |                                              |                                             |                                            |
| *Legal Name of Business                               |                                              |                                             |                                            |
| INFORMATION TO BE DISPLAYED ON REGISTRY               |                                              |                                             |                                            |
| *Business Name(to be displayed on Registry)           |                                              |                                             |                                            |
|                                                       |                                              |                                             |                                            |
| Business Address(to be displayed on Registry)         |                                              |                                             |                                            |
| *Address Line1                                        |                                              |                                             |                                            |
| Address Line2                                         |                                              |                                             |                                            |
| Address Line3                                         |                                              |                                             |                                            |
| *Country                                              | ~                                            |                                             |                                            |
| *Zip Code                                             |                                              |                                             |                                            |
| In addition to displaying your business name and add  | ress on the Registry, you also have the op   | portunity to display public contact informa | tion for your consumer arbitration clause. |
| Please provide any such additional information in the | ields below and it will be included on the F | Registry along with the business name and   | address:                                   |
| Contact Information (to be displayed on the Re        | gistry)                                      |                                             |                                            |
| First Name                                            |                                              |                                             |                                            |
| Last Name                                             |                                              |                                             |                                            |
| Email Address                                         |                                              |                                             |                                            |
| Confirm Email Address                                 |                                              |                                             |                                            |
| Telephone                                             | Country 001 Telephone Ext                    |                                             |                                            |
| Fax                                                   | Country 001 Fax                              | ]                                           |                                            |

6. Any additional businesses can be added:

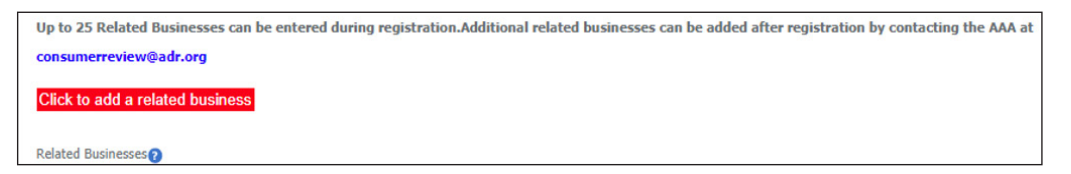

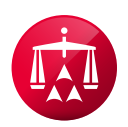

7. Create a username and password, making sure that it meets the onscreen criteria:

| INFORMATION FOR ADMINISTRATION PURPOSES ONLY<br>(This information will not be displayed on the Registry)                                                    |                                                                            |
|----------------------------------------------------------------------------------------------------|----------------------------------------------------------------------------|
| Please provide a business contact for AAA Administration<br>Note that the User ID and Password will be required to access the Consumer Clause Registry to n | nake updates, register additional clauses and pay the annual renewal fees. |
| *USER ID (The User ID is permanent and cannot be changed. It is                                                                                             |                                                                            |
| unique to Consumer Clause Registry and may not be used on AAA USER ID                                                                                       |                                                                            |
| WebFile)                                                                                                    |                                                                            |
| *Password                                                                                                    |                                                                            |
| *Confirm Password                                                                                                    |                                                                            |
|                                                                                                    |                                                                            |
| Passwords must be between 9 and 64 characters long and must contain at least three of the follo                                                             | wing four types of characters:                                             |
| Uppercase characters: A – Z                                                                                                    |                                                                            |
| Lowercase characters: a – z                                                                                                    |                                                                            |
| Numbers: 0 - 9                                                                                                    |                                                                            |
| Symbols: @ # \$ % ^ * □ + = [ ] { }   :`,.?/`~``();                                                                                                    |                                                                            |

8. Enter the registration information to be tied to the account, the captcha code, and click "REGISTER":

|                                                              | ]                             |
|--------------------------------------------------------------|-------------------------------|
| *First Name                                                  |                               |
| *Last Name                                                   |                               |
| *Contact's Company                                           |                               |
| *Address Line 1                                              |                               |
| Address Line 2                                               |                               |
| Address Line 3                                               |                               |
| *Country                                                     | ×                             |
| *Postal Code                                                 |                               |
| *Email Address (The Email address must be unique to Consumer |                               |
| Clause Registry and may not be used on AAA WebFile.)         | Email Address                 |
| *Confirm Email Address                                       |                               |
| *Telephone                                                   | Country 001 Telephone Ext Ext |
| Fax                                                          | Country 001 Fax               |
|                                                              |                               |
| CAPICIA WILL DISPLAT HERE                                    |                               |
| What code is in the image?*                                  |                               |
| Refresh Captcha                                              |                               |
| REGISTER                                                     |                               |
|                                                              |                               |

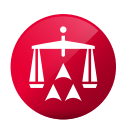

9. If successful, you will receive an onscreen confirmation of an email sent with further instructions.

| American Arbitration Association*                                                                                                    | Welcome to Clause Registry                                         |
|----------------------------------------------------------------------------------------------------|--------------------------------------------------------------------|
| Thank you for starting the registration process for the AAA Consumer Clause Registry.<br>Your account is not yet active. You will receive an email from ADRWebSupport@adr.org. In order to activate your acc<br>the email to verify your email address. If you do not receive the email, please check your junk or spam folders. | count, please click on the link within                             |
| After completing this process, your account can be used to login and upload your company's Consumer Clause and return to the site to add additional clauses, renew your registration and/or create a new Consumer Clause registration for                                                                                        | pay the registration fee, as well as<br>or an additional business. |

**10.** Check your email for an email from **@adr.org** with the subject line of "ADR.org Consumer Clause Registry Account Validation". This will contain a link to click to finalize the process.

| Thank you for creating an account with the American Arbitration Association. |  |
|------------------------------------------------------------------------------|--|
| <u>Click here</u> to finalize the registration process.                      |  |

**11.** Clicking on "Click here" will take you to the Consumer Clause Registry Sign In screen, to enter your username and password, and click "Sign In":

| Sign In to Consumer Clause                                                                                                    | Registry |
|----------------------------------------------------------------------------------------------------|----------|
| Please enter your username and password                                                                                                    |          |
| Username                                                                                                    |          |
| Password 🛷                                                                                                    |          |
| Sign In                                                                                                    |          |
| Forgot <u>Username</u> or <u>Password</u> ?                                                                                                    |          |
| If you have trouble logging in, please click here.                                                                                                    |          |
| Your account will be locked after four or more unsuccessful login<br>attempts. Should that occur, we recommend that you reset your<br>password as that will allow you to immediately unlock your account<br>and login using your new credentials.                          |          |
| If your previous log-in was before December 03, 2023, you will need to<br>reset your password by clicking on the "Forgot password?" link on this<br>page and following those instructions. You will need access to the<br>email address associated with your user account. |          |
| Multi-Factor Authentication (MFA) is now required and you will be<br>prompted to set up your MFA preferences once you log in. To learn<br>more about MFA, <u>click here</u> .                                                                                              |          |

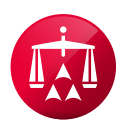

**12.** Next, you will receive a "Multi-Factor Authentication Preference" screen. Choose your method of secondary authentication from a phone text or call, or an authenticator app (such as Duo, Microsoft, or Google).

An authenticator app is a program installed on your mobile device; it will generate a six-digit code for you to enter as a secondary authentication method when logging in to an AAA-ICDR site.

Note that secondary authentication is required every thirty days or when logging in from a new IP address.

| Multi-Factor Authentication F                                                                                                    | Preference |
|----------------------------------------------------------------------------------------------------|------------|
|                                                                                                    |            |
| Secondary authentication is required every thirty days or when logging<br>in from a new IP address.                                                                                                   |            |
| Please select your preferred contact method for secondary<br>authentication:                                                                                                    |            |
| Phone (Text, Call)                                                                                                    |            |
| Authenticator App(Duo, Microsoft, Google, etc.)                                                                                                    |            |
| An authenticator app is a program installed on your mobile device; it will<br>generate a six-digit code for you to enter as a secondary authentication<br>method when logging in to an AAA-ICDR site. |            |
| Continue                                                                                                    |            |
| Cancel                                                                                                    |            |

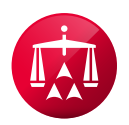

13. Once you have selected your preference, click "Continue".

## If setting up Phone Verification:

| Phone V                                                                               | erification                                     |
|---------------------------------------------------------------------------------------|-------------------------------------------------|
| Secondary authentica<br>application.<br>A verification code wi<br><b>Country Code</b> | ation is required to complete logging in to the |
| Country/Region                                                                        | ~                                               |
| Phone Number                                                                          |                                                 |
| Phone number                                                                          |                                                 |
|                                                                                       |                                                 |
|                                                                                       |                                                 |
|                                                                                       | Cancel                                          |

Select your country code from the list, and enter your phone number. **If you choose this option, the AAA strongly recommends using a business phone number rather than a personal phone number.** 

Then, select to "Send Code" via text or "Call Me" to receive a phone call. If you selected "text", you will need to enter the verification code you received via text.

Use verification code <u>765571</u> for Clause Registry authentication.

After entering the code, you can select "Verify" to proceed.

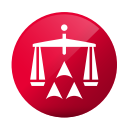

| Phone Verification                                                                                                    |
|----------------------------------------------------------------------------------------------------|
| Secondary authentication is required to complete logging in to the application.<br>A verification code will be sent to the following phone number:<br>+1 |
|                                                                                                    |
| Verify                                                                                                    |
| Cancel                                                                                                    |

Note that the phone call option will require you to press a key to validate.

## If setting up Authenticator App:

| Authenticator App Verification                                                                                                    |  |  |  |
|----------------------------------------------------------------------------------------------------|--|--|--|
| 1.Download the Microsoft Authenticator using the download links for<br>iOS and Android, or use any other authenticator app of your choice.<br>CET IT ON<br>Google Play<br>2.Once you have downloaded the Authenticator app, you can use any<br>of the methode below to continue with earollment |  |  |  |
| a.Scan the QR code                                                                                                    |  |  |  |
| QR CODE WILL<br>DISPLAY HERE                                                                                                    |  |  |  |
| b.No scanning feature? Click here.                                                                                                    |  |  |  |
| Continue                                                                                                    |  |  |  |
| Cancel                                                                                                    |  |  |  |

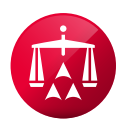

Download your authenticator app of choice. Then, scan the QR code in the app, to generate your code. Once completed, click "Continue" to enter the code.

| Authenticator App Verification                                               | n |  |  |
|------------------------------------------------------------------------------|---|--|--|
| Enter your verification code from your authenticator app.<br>Enter your code |   |  |  |
| Enter your code                                                              |   |  |  |
| Verify                                                                       |   |  |  |
| Cancel                                                                       |   |  |  |

After entering the code, you can click "Verify" to proceed.

**14.** Once successful, you will be logged into your Consumer Clause Registry account:

| American Arbitration Association*            | Welcome fakeabc to Clause Registry (version 4.6.1 V2) logout |
|----------------------------------------------|--------------------------------------------------------------|
| Please select one of the following options:  | Update User Profile                                          |
| fakeABC                                      | Change Password                                              |
| Create registration for a different business | Multi-Factor Authentication Phone Number Update              |